# Cómo crear una actividad

Brightspace

PAOLA DE ALBA

Diseño: Frida Castro & Loris Karam

CONFIGURANDO LAS PROPIEDADES

Desde evaluación ingrese a **actividvades** e ingrese a "Nueva asignación"

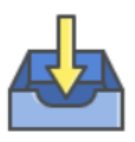

Nueva asignación

Actividades

Designe el nombre y si lo desea, ingrese las instrucciones, así como el tipo de actividad: individual o grupal (los equipos)

## Sellecione el tipo de envío

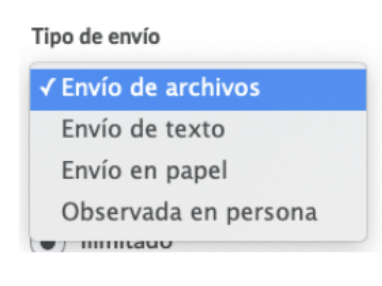

Seleccione el número de archivos permitidos

Ej. Si el alumno debe enviar un word, un pdf v un excel. deberá seleccionar "ilimitados" o bien si es una actividad que requiere revisión y corrección constante

Archivos permitidos por envío

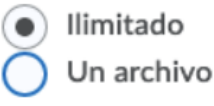

Designe la acción a realizar con los enviós

#### Envíos

• Se conservan todos los envíos

Se conserva solamente el envío más reciente Sólo un envío permitido

La categoria le sirve para organizar las actividades por mes, tema, individual, grupal, etc.

| Categoría         |   |
|-------------------|---|
| Ninguna categoría | ~ |
|                   |   |

Designe la puntuación máxima (ej. 10) y en caso de tener configurado el centro de calificaciones (categorías y elementos) seleccione el elemento correspondiente.

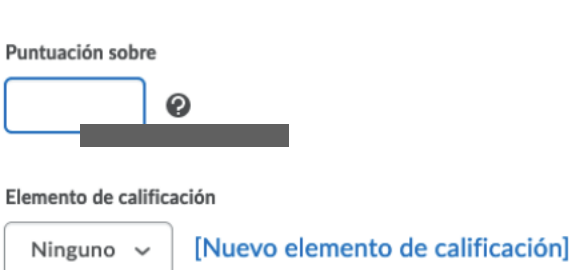

Si es necesario, seleccione la rúbrica correspondiente a la actividad (debe de estar

## **CONFIGURANDO LAS RESTRICCIONES**

Asegúrese de deseleccionar la opción "ocutar a los usuarios", **de lo contrario los** alumnos NO podrán ver la actividad.

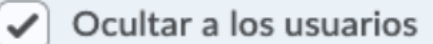

Fecha de vencimiento: permite que los alumnos puedan hacer entrega de la actividad posterior a la fecha señalada.

Fecha de inicio: puede designar el momento en el que los alumnos pueden comenzar a entregar la actividad. En caso de no seleccionarla. la actividad se encontrará disponible desde el momento de crearla.

Fecha final: está opción no pormite que los alumnos entreguen actividades después del día y la hora señaladas.

## Al finalizar hacer clic en **Guardar y Cerrar**

Para editar o eliminar la actividad de clic en la flechita a un ldo del nombre de la actividad

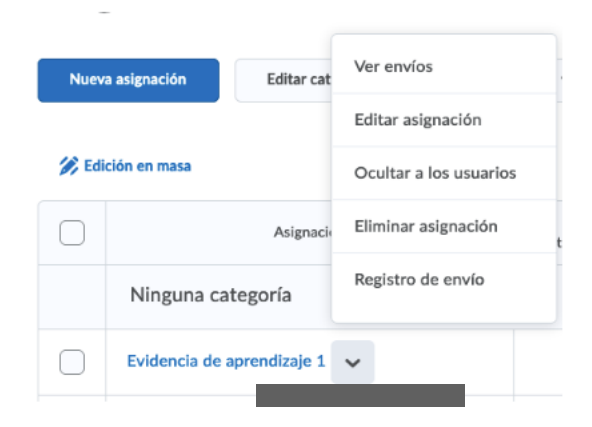